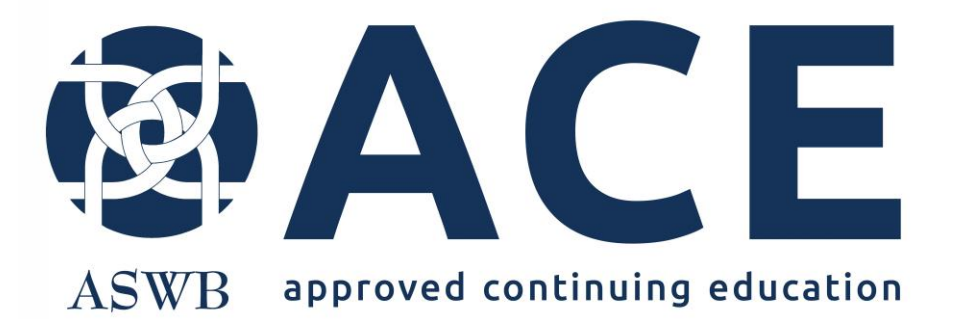

# Change Request Provider Level Approval Add Format

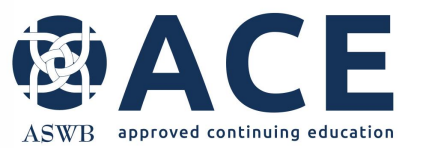

# **Change Type – Provider Approval**

## Add Format

Providers with provider level approval wishing to offer courses in a new format may submit an add format change request, course sample and fee (\$175 per format) at any time during their approval period.

Payment of fees and application submission does not constitute approval of the new format. The add format fee covers consideration of the request and review of materials only.

The provider may not offer courses in the new format until ACE grants official approval.

New formats approved will be effective on the date approved and for the remainder of the CE providers current ACE approval period.

When the new format is approved, email notice will be sent to the providers primary contact and CE director.

Once approved, the add format change request will reflect a status of approved.

Learn more about adding a format in the ACE provider procedures located in the provider appendix <u>here</u>.

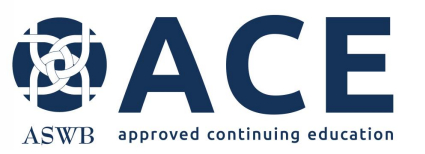

# **Entering a Course Sample**

The first step in adding a format is entering the new course sample.

Access the provider record in the portal and click the "Create New" dropdown.

From the dropdown list, click New Provider Approval- Course Sample.

| ∃ > %           | 0 - 🗢 = 🛓                | â 🕯 🤊 🗰                                        | 🎒 🖉 Modify    | 🗎 Provider Detail                | Workflow    | ~                                                                                | Create New                                                                  | ~                                                        | (→                       |
|-----------------|--------------------------|------------------------------------------------|---------------|----------------------------------|-------------|----------------------------------------------------------------------------------|-----------------------------------------------------------------------------|----------------------------------------------------------|--------------------------|
| 5291 Ap         | proved Provider Approval | Synchronous dist                               | ance learning | Provider Ap                      | proval      | 2114                                                                             | Create New<br>New Change Red                                                | quest                                                    |                          |
| 2 ID            | Provider Status          | Provider Approv                                | ved Formats   | Prequal ACE Ap                   | proval Type | ASWB ACE P                                                                       | rovide New Cosponsor                                                        | Agreement                                                |                          |
| OVIDER STAFF    | [9/11/24]<br><b>† †</b>  | <b>1</b><br>PROVIDER APPROVAL -<br>APPLICATION | [3/18/24]     | 3<br>PROVIDER APPROVAI<br>SAMPLE | L - COURSE  | <sup>[9/11/24]</sup> 2<br>COURS                                                  | New Course - Inc<br>New Course Inst<br>New Fees and Pa<br>New Internal - Co | lividual Appro<br>ructor<br>nyments<br>purse Review      | val<br>Checkli           |
| URSE INSTRUCTO  | (9/17/24)<br>IR          | 2<br>COSPONSOR AGREEMENT                       | [7/24/24]     | <b>7</b><br>CHANGE REQUESTS      |             | [10/1/24]<br>FEES A                                                              | New Provider Ap<br>New Provider Ap<br>New Provider Ap<br>New Provider Ap    | proval - Cours<br>proval - Marke<br>proval - Rene<br>aff | se Sam<br>eting C<br>wal |
| Provider Inform | mation                   |                                                |               |                                  | •           | WF: PRE-QUALIFIC                                                                 | ATION LOG                                                                   |                                                          |                          |
| Provider Staff  | f                        |                                                |               | + Add New                        | 7 💌         | PQ Criteria Met                                                                  | y 1                                                                         | Current L                                                | .evel                    |
| Provider App    | proval - Application     |                                                |               |                                  | 1 -         | ACE Data Entry 1<br>WF Level: Submitt<br>Outcome: Pre-Qua<br>To: PQ Criteria Met | ed and Under Review<br>I Met<br>:                                           | 3/18/24 11:13                                            | зам                      |
| r Provider Appi | roval - Course Sample    |                                                |               | + Add New                        | 3 *         | ACE Data Entry 1                                                                 | ed and Under Dation                                                         | 3/18/24 11:13                                            | зам                      |

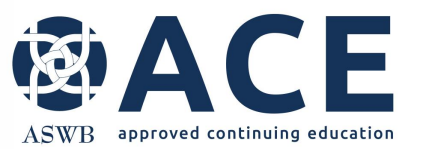

# **Entering a Course Sample- cont'd**

The following areas for each course sample require completion:

- Course Sample Information
- Cosponsorship and Conferences
- General Information
- Credit Information and Credit Type
- Other Information
- Evaluation and Quality
- Distance Learning, if applicable
- Attachments/ Required Documentation

Questions requiring a response or selection are identified with an \*.

The course sample can be saved and completed later by clicking the "save draft entry" button.

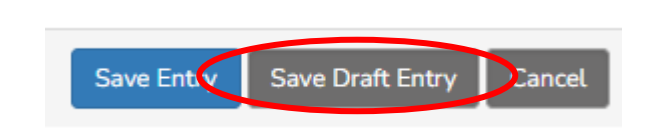

If "save entry" is clicked and the required fields are not complete, the user will receive an error message outlining the fields that require completion to proceed.

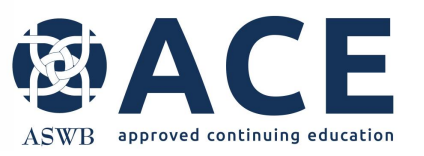

# **Accessing a Course Sample – In Draft**

If save draft entry is selected, the user can continue working on the course sample by selecting modify entry from within the course sample.

#### OR

From the provider details screen of the provider record, expand the Provider Approval-Course Sample section and select the pencil icon beside the course sample to open it for editing.

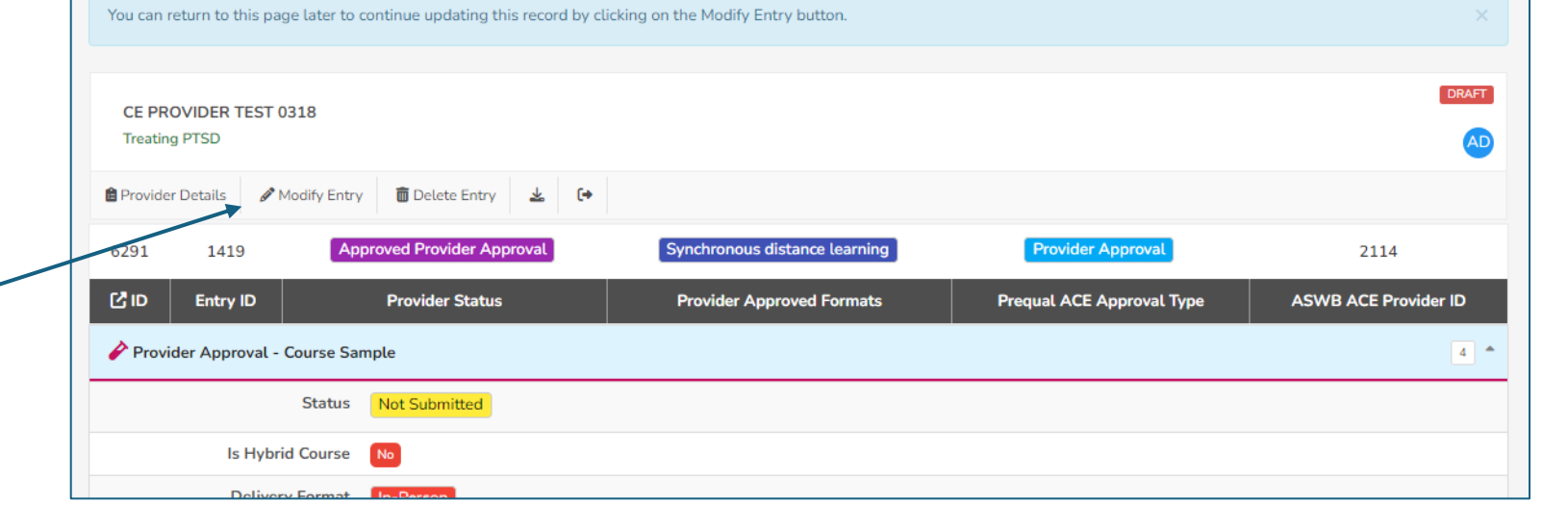

|              | CE PROVIDER<br>: CE Provider To                                                    | R TEST 0318<br>est 0318 |                      |                    |                             |                    | (C)                                                   |  |
|--------------|------------------------------------------------------------------------------------|-------------------------|----------------------|--------------------|-----------------------------|--------------------|-------------------------------------------------------|--|
|              |                                                                                    | ¥ 🖻 🤈                   | 🗰 🖋 Modify 💼 Pro     | ovider Detail Crea | te New 🗸                    | (+                 |                                                       |  |
|              |                                                                                    |                         |                      |                    |                             |                    | ACE application user guide - Helpful tips             |  |
|              | 📫 Provider Staff 🕴 Add New 🔽 🎽 ACE application user guide - Individual course appr |                         |                      |                    |                             |                    |                                                       |  |
|              | 🚱 Provider Approval - Application user guide - Making updates                      |                         |                      |                    |                             |                    |                                                       |  |
|              | <b>A</b>                                                                           |                         |                      |                    |                             |                    | ACE application user guide - Prequalification request |  |
| $\downarrow$ | Provider Ap                                                                        | proval - Course Sam     | ple                  |                    | <b>+</b> Ac                 | dd New 4           | ACE application user guide - Provider application     |  |
|              |                                                                                    | Status                  | Delivery Format      | Course Title       | Cosponsor<br>Agreement Link | Conference<br>Link | ACE application user guide - Provider renewal         |  |
|              | View 🖋 🕻                                                                           | Not Submitted           | In-Person            | Treating PTSD      |                             |                    | ACE-Handbook-12.2023                                  |  |
|              | View 🖉 🕻                                                                           | Sample                  | Synchronous Distance | test add format    |                             |                    | ASWBProviderRenewalCourseListTemplate                 |  |

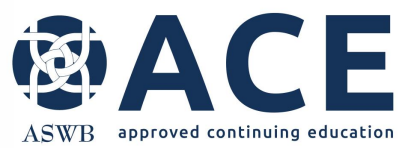

## **Course Sample – Submit**

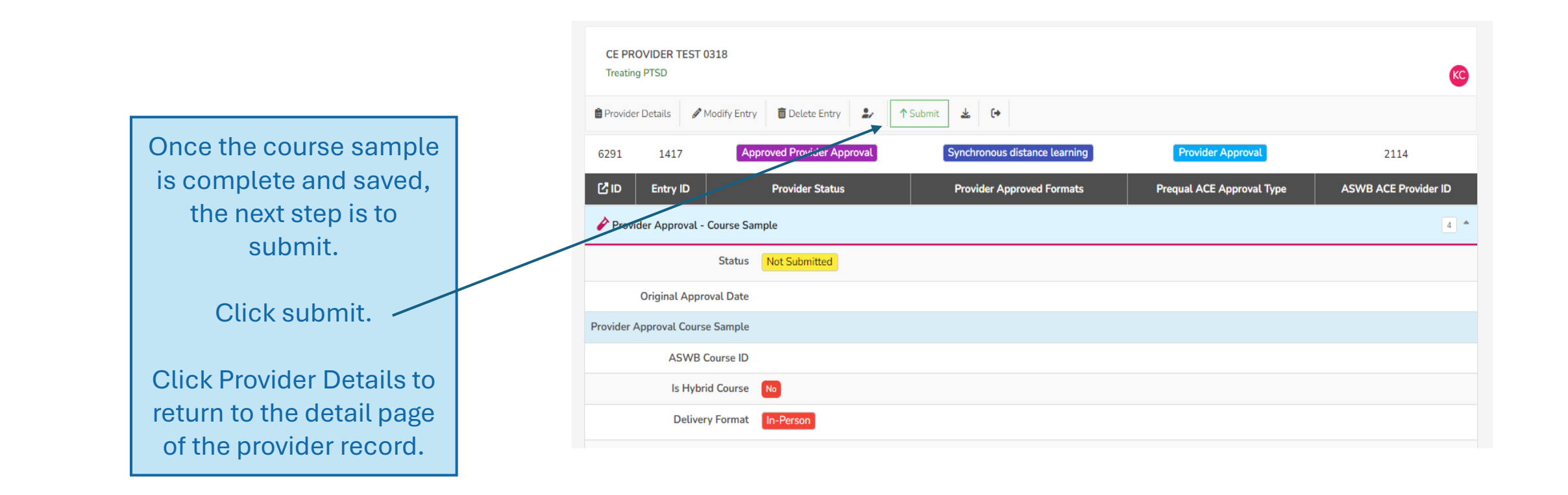

# **Course Sample – Successful Entry**

From the provider details screen, confirm successfully entry of the course sample by expanding the Provider Approval- Course Sample section.

ASWB approved continuing education

The status of the course sample will reflect submitted and under review.

| CE PROVIDER<br>: CE Provider Te | R TEST 0318<br>est 0318       |                                                               |                 |                                |                    |                                            | KCD                      |
|---------------------------------|-------------------------------|---------------------------------------------------------------|-----------------|--------------------------------|--------------------|--------------------------------------------|--------------------------|
| ♡ ¥ ©                           | ") 🗰 🖋 Mod                    | ify 🔒 Provider Detail                                         | Create New      | <b>∨</b> (+                    |                    |                                            |                          |
| C ID                            | Provider Status               | Provider A                                                    | pproved Formats | Prequal                        | ACE Approval Type  | ASWB ACE Provider ID                       | Pre-Qualification        |
| <b>7</b><br>PROVIDER STAFF      | [9/11/                        | <sup>24]</sup> <b>1</b><br>PROVIDER APPROVAL -<br>APPLICATION | :\c]            | 18/24]<br>PROVIDER A<br>SAMPLE | PPROVAL - COURSE   | (10/1/24)<br>COURSE - INDIVIDUA            |                          |
| 2<br>COURSE INSTRUCTO           | (9/17/.<br>OR                 | 24] 2<br>COSPONSOR AGREEME                                    | זקן.<br>אד      | 24/24] <b>7</b><br>CHANGE REF  | QUESTS             | [10/1/24]<br><b>5</b><br>FEES AND PAYMENTE | 5<br>5                   |
| Provider Info                   | rmation                       |                                                               |                 |                                | -                  | SYSTEM FILES                               |                          |
|                                 |                               |                                                               |                 |                                |                    | ACE application user guide -               | Helpful tips             |
| 🛉 Provider Sta                  | ff                            |                                                               |                 | + Ac                           | ld New 7           | ACE application user guide -               | Individual course appr   |
| 🙀 Provider Ap                   | proval - Application          |                                                               |                 |                                | 1 💌                | ACE application user guide -               | Making updates           |
|                                 |                               |                                                               |                 |                                |                    | ACE application user guide -               | Prequalification request |
| Provider App                    | oroval - Course Sample        |                                                               |                 | + Ac                           | ld New 4           | ACE application user guide -               | Provider application     |
|                                 | Status                        | Delivery Format                                               | Course Title    | Cosponsor<br>Agreement Link    | Conference<br>Link | ACE application user guide -               | Provider renewal         |
| View 🥒 🖸                        | Submitted and<br>Under Review | In-Person                                                     | Treating PTSD   |                                |                    | ACE-Handbook-12.2023                       |                          |
|                                 | Submitted and                 | Superropous Distance                                          | test add format |                                |                    | SWBProviderRenewalCour                     | rseListTemplate          |

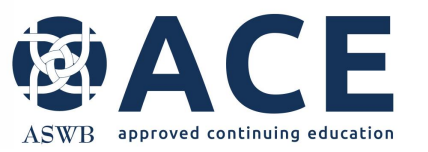

## **Entering a New Change Request**

Once the course sample is successfully saved and submitted in the system, the next step is to create a new change request for the add format.

From the Create New dropdown, click New Change Request.

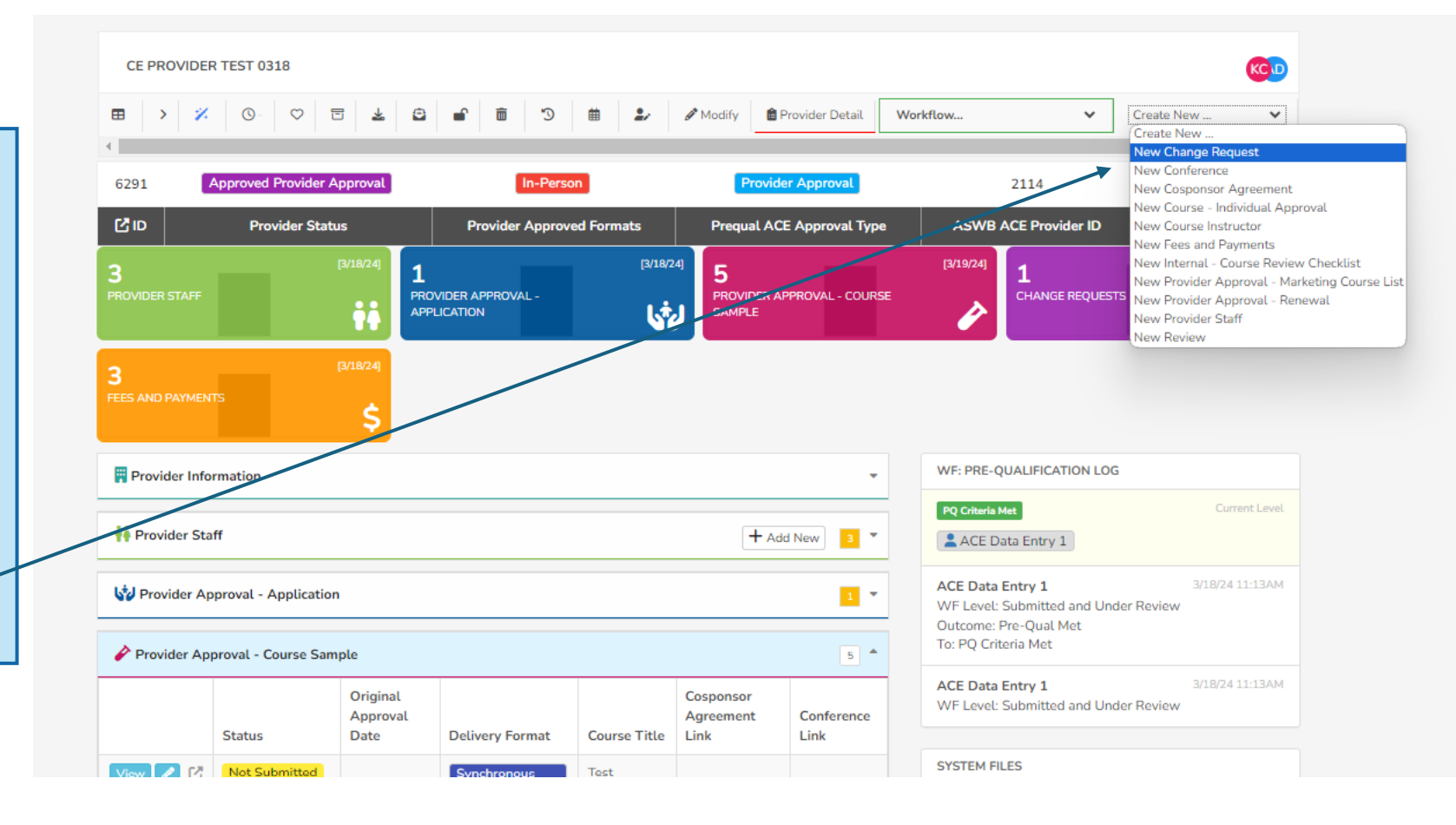

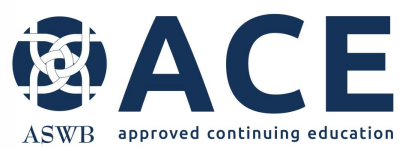

# **Change Request Entry**

When the change request opens, enter the change effective date.

Select provider level format changes as the change type.

Select provider- add format as the provider level format change.

Select the format to add from the available options.

Click the dropdown in the sample to add field and select the course title of the course sample.

Once the course title populates in the box, complete the signature section and click save entry.

|                                                                           |                           |                                                                     | = =                                                                                                    |                    |                  |                | *                     |
|---------------------------------------------------------------------------|---------------------------|---------------------------------------------------------------------|----------------------------------------------------------------------------------------------------|--------------------|------------------|----------------|-----------------------|
| CE PROVIDER TEST 0318<br>Change Request                                   |                           |                                                                     |                                                                                                    |                    |                  |                |                       |
| 😫 Provider Details                                                        |                           |                                                                     |                                                                                                    |                    |                  |                |                       |
| Title                                                                     |                           |                                                                     |                                                                                                    |                    |                  |                |                       |
| Request Date *                                                            | <b>i</b> 10/03/2024       |                                                                     |                                                                                                    |                    |                  |                |                       |
| Change Effective Date *                                                   | This is the date that the | he change should be ef                                              | ffective. For instance, if                                                                                                    | you are closing th | e business, this | s would be th  | e closure date.       |
|                                                                           | 10/03/2024                |                                                                     |                                                                                                    |                    |                  |                |                       |
| Change Type *                                                             | Provider Changes          | Staff Changes                                                       | ✓ Provider Level For A statement of the statement of the statement of | ormat Changes      | Major Cours      | se Change      | Minor Course Change   |
|                                                                           |                           |                                                                     |                                                                                                    |                    |                  |                |                       |
| Provider Format Changes                                                   |                           |                                                                     |                                                                                                    |                    |                  |                |                       |
| Provider Level Format Changes *                                           | Provider - Add For        | rmat 🚯                                                              |                                                                                                    |                    |                  |                |                       |
|                                                                           | O Provider - Remove       | e Format                                                            |                                                                                                    |                    |                  |                |                       |
| Format To Add *                                                           | KAREN - THIS IS WH        | IERE THE PROTECTED                                                  | TEXT WOULD GO                                                                                                    |                    |                  |                |                       |
|                                                                           | NOTE - No options wi      | ill show if there are no                                            | available formats to ad                                                                                                    | d.                 |                  |                |                       |
|                                                                           | ✓ In-Person               | Recorded asynchrono                                                 | us distance learning                                                                                                    | Reading-based      | d asynchronous   | s distance lea | arning                |
| Sample to Add - In Person *                                               | Ø                         |                                                                     |                                                                                                    |                    | Ŧ                | Add New        | In-Person Course Samp |
|                                                                           |                           |                                                                     |                                                                                                    |                    |                  |                |                       |
|                                                                           |                           |                                                                     |                                                                                                    |                    |                  |                |                       |
| Billing                                                                   |                           |                                                                     |                                                                                                    |                    |                  |                |                       |
| Billing<br>Number of Course Changes - Minor                               |                           | 0 auto-calculated                                                   | Ŀ                                                                                                    |                    |                  |                |                       |
| Billing<br>Number of Course Changes - Minor<br>Total Cost                 | S                         | 0 auto-calculated                                                   | Julated                                                                                                    |                    |                  |                |                       |
| Billing<br>Number of Course Changes - Minor<br>Total Cost<br>Fee Assessed | S Defaults to the Title v | 0 auto-calculated<br>175 auto-calculated<br>alue from the Util Tabl | d<br>ulated<br>le that matches the Cha                                                                                                    | nge Request        |                  |                |                       |

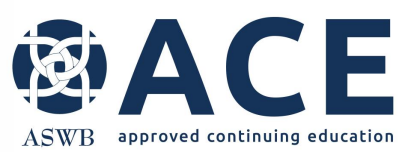

#### Payment

#### Select "Pay by CC" or "Pay by Check"

| CE PROVIDER TEST 0318 Provider Level Format Changes - Provider - Add Format |                                   |                               |                           |                      |  |  |  |  |  |
|-----------------------------------------------------------------------------|-----------------------------------|-------------------------------|---------------------------|----------------------|--|--|--|--|--|
| 🖻 Provider Details 🥒 Modify En                                              | try 🛓 💽 🖬 Pay By CC               | 🖴 Pay By Check                |                           |                      |  |  |  |  |  |
| 6291 1462                                                                   | Approved Provider Approval        | Synchronous distance learning | Provider Approval         | 2114                 |  |  |  |  |  |
| C ID Entry ID                                                               | Provider Status                   | Provider Approved Formats     | Prequal ACE Approval Type | ASWB ACE Provider ID |  |  |  |  |  |
| 🥌 Change Request                                                            |                                   |                               |                           | 8 🔺                  |  |  |  |  |  |
| Title                                                                       | e Provider Level Format Changes - | Provider - Add Format         |                           |                      |  |  |  |  |  |
| Request Date                                                                | e 10/3/2024                       |                               |                           |                      |  |  |  |  |  |
| Change Effective Date                                                       | e 10/3/2024                       |                               |                           |                      |  |  |  |  |  |
| Change Type                                                                 | Provider Level Format Changes     |                               |                           |                      |  |  |  |  |  |
| Provider Changes                                                            |                                   |                               |                           |                      |  |  |  |  |  |
| Staff Changes                                                               |                                   |                               |                           |                      |  |  |  |  |  |
| Provider Format Changes                                                     |                                   |                               |                           |                      |  |  |  |  |  |
| Provider Level Format Change                                                | Provider - Add Format             |                               |                           |                      |  |  |  |  |  |
| Format To Add                                                               | In-Person                         |                               |                           |                      |  |  |  |  |  |
| Sample to Add - In Perso                                                    | n 🤌 Treating PTSD                 |                               |                           |                      |  |  |  |  |  |

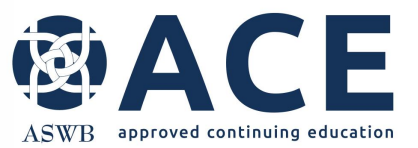

# **Payment – Credit Card**

If paying by credit card, enter the card information and click "submit"

| Card Information |           | × |
|------------------|-----------|---|
| Card Number *    |           |   |
| Exp. Date *      | Card Code |   |
| First Name       | Last Name |   |
| Zip              |           |   |
|                  | _         |   |
|                  |           |   |
|                  |           |   |

The following confirmation will appear when processing of the credit card

payment is complete.

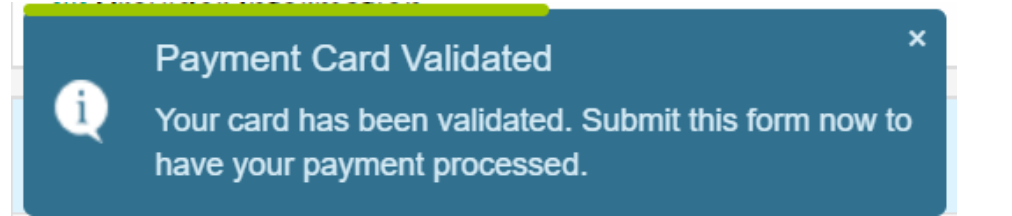

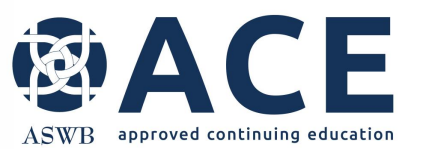

# **Change Request Submission**

| Payment St         | tatus                |                                                                                          |   |
|--------------------|----------------------|------------------------------------------------------------------------------------------|---|
| Successful payr    | nent of \$175.00 app | puea.                                                                                    |   |
|                    |                      |                                                                                          |   |
| CE PROVIDE         | R TEST 0318          |                                                                                          |   |
| Provider Level     | Format Changes - Pr  | Provider - Add Format                                                                    | D |
| 🔒 Provider Detail: | s 🖉 Modify Entry     | y Submit 🛓 🚺                                                                             |   |
| 6291 14            | 462 Ap               | pproved Provider Approval Synchronous distance learning Provider Approval 2114           |   |
| C ID Ent           | ry ID                | Provider Status Provider Approved Formats Prequal ACE Approval Type ASWB ACE Provider ID |   |
| Schange Rec        | quest                |                                                                                          | • |
|                    | Title                | Provider Level Format Changes - Provider - Add Format                                    |   |
|                    | Request Date         | 10/3/2024                                                                                |   |
| Char               | nge Effective Date   | 10/3/2024                                                                                |   |
|                    | Change Type          | Provider Level Format Changes                                                            |   |
| Provider Change    | 25                   |                                                                                          |   |
| Staff Changes      |                      |                                                                                          |   |
| Provider Format    | Changes              |                                                                                          |   |
| Provider Level     | l Format Changes     | Provider - Add Format                                                                    |   |
|                    | Format To Add        | In-Person                                                                                |   |
| Sample t           | to Add - In Person   | Treating PTSD                                                                            |   |
|                    |                      |                                                                                          |   |
|                    |                      | $\backslash$                                                                             |   |
|                    |                      |                                                                                          |   |
|                    | Sele                 | ct submit and then select provider details to return                                     |   |
|                    |                      | to the main page of the provider record.                                                 |   |
|                    |                      |                                                                                          |   |

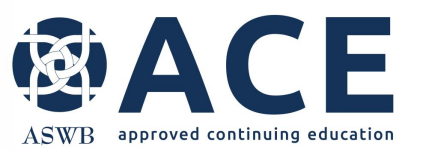

# **Submitted and Under Review**

From the provider detail page, expand the change request section. The status of the change request will be "submitted and under review". ~

| CE PROVIDER TEST 0318<br>: CE Provider Test 0318                      |                                            |                                     |                         |                   |            |                                                                             | KCD             |
|-----------------------------------------------------------------------|--------------------------------------------|-------------------------------------|-------------------------|-------------------|------------|-----------------------------------------------------------------------------|-----------------|
| 🗢 🛓 🖻 🤊 🗰 🖋 Modify                                                    | y 🖹 Provider Detail Creat                  | te New 🗸 🗸                          | (+                      |                   |            |                                                                             |                 |
| 7<br>PROVIDER STAFF                                                   | 1<br>PROVIDER APPROVAL -<br>APPLICATION    | [3/18/24]                           | 4<br>PROVIDER<br>SAMPLE | APPROVAL - COURSE | [10/1/24]  | 2<br>COURSE - INDIVIDUAL APPROVAL                                           | (9/11/24)       |
| 2<br>COURSE INSTRUCTOR                                                | 2<br>COSPONSOR AGREEMENT                   | [7/24/24]                           | 8<br>CHANGE R           | equests           | [10/3/24]  | 6<br>FEES AND PAYMENTS                                                      | (10/3/24)<br>\$ |
| Provider Information                                                  |                                            |                                     |                         | •                 | SYSTEM FIL | ES                                                                          |                 |
| 👬 Provider Staff                                                      |                                            |                                     | +/                      | Add New 7         | ACE app    | olication user guide - Helpful tips<br>plication user guide - Individual co | ourse appr      |
| V Provider Approval - Application                                     |                                            |                                     |                         | 1 -               | 📘 ACE app  | olication user guide - Making upd                                           | ates            |
| Provider Approval - Course Sample                                     |                                            |                                     | <b>+</b> <i>i</i>       | Add New           | 📘 ACE app  | olication user guide - Prequalificat                                        | tion request    |
|                                                                       |                                            |                                     |                         |                   | 📘 ACE app  | olication user guide - Provider app                                         | plication       |
| Course - Individual Approval                                          |                                            |                                     | +/                      | Add New 2         | ACE app    | olication user guide - Provider ren                                         | ewal            |
| Course Instructor                                                     |                                            |                                     | +/                      | Add New 2         | ACE-Ha     | ndbook-12.2023                                                              |                 |
|                                                                       |                                            |                                     |                         |                   | ASWBP      | ProviderRenewalCourseListTempl                                              | ate             |
| I Cosponsor Agreement                                                 |                                            |                                     | +/                      | Add New 2         | Cospon:    | sor-Agreement-Template                                                      |                 |
| S Change Request                                                      |                                            |                                     | +/                      | Add New 8         | Provider   | r Staff Agreement                                                           |                 |
|                                                                       | Change                                     |                                     | Course To               | Course            | 📑 Renewa   | l provider agreement                                                        |                 |
| Title                                                                 | Status Date                                | Change Type                         | Change                  | Speaker           | MAP        |                                                                             | =               |
| View C Provider Level<br>Format Changes -<br>Provider - Add<br>Format | Submitted 10/3/2024<br>and Under<br>Review | Provider<br>Level Format<br>Changes |                         |                   |            | 18<br>Signal Hill<br>Elementary School                                      | Ø               |

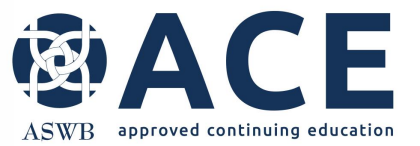

#### **Change Request - Review Process**

The change request will be reviewed by ACE staff.

Once approved, the new format will be listed in the provider approved formats field and the change request will reflect a status of "approved". If corrections or additional information are required, email notice will be sent to the primary contact and CE director outlining the items requiring correction or response.

If corrections are not required, the change request for the add format will be approved.

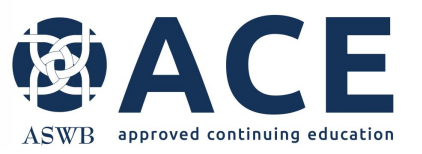

# **Change Request Approved**

Once the change request for the add format is approved, the status will be "approved".

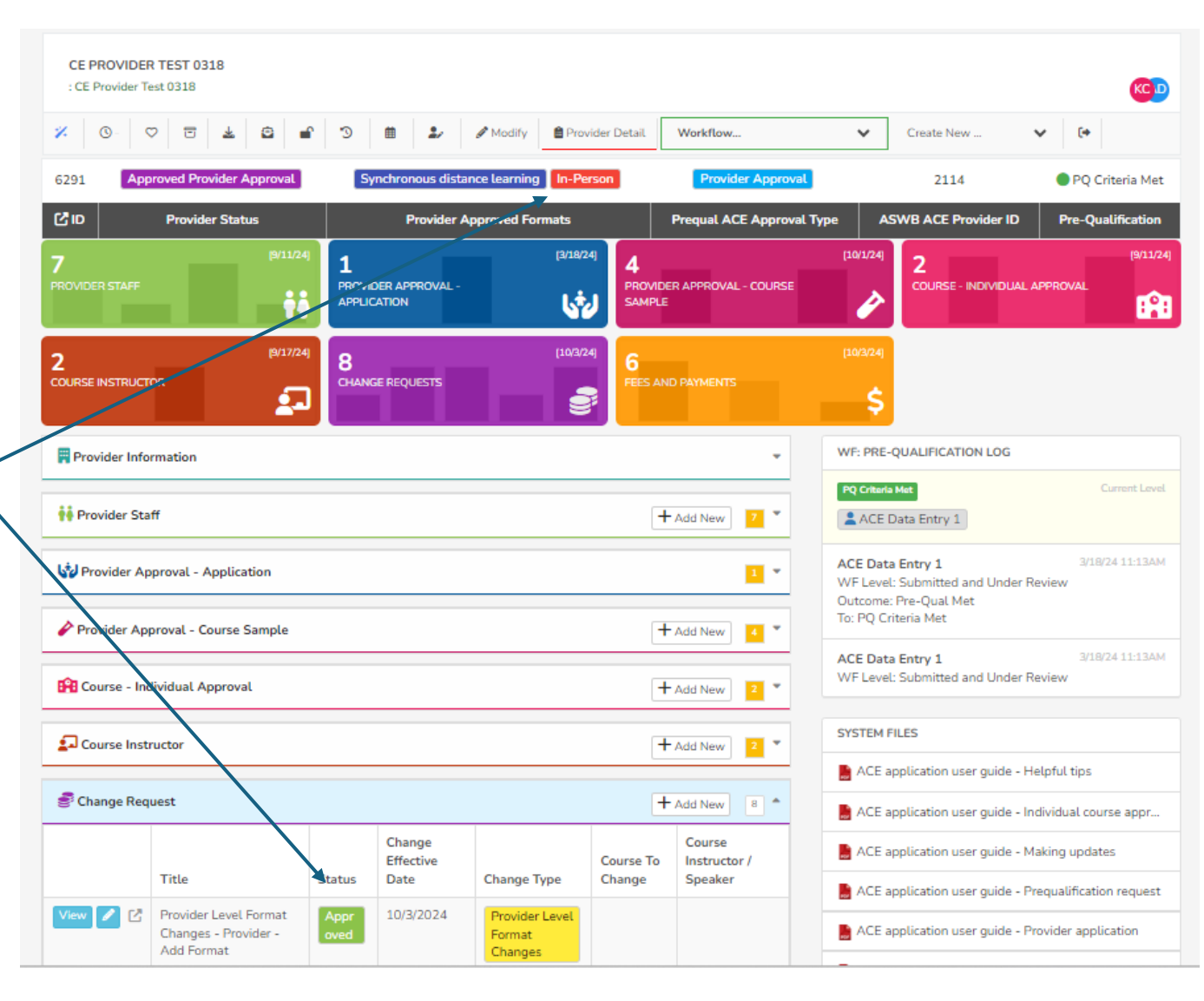